#### DE: Bedienung der Leuchte über die Tuya App.

1. Suchen Sie im App Store oder in Google Play nach "Tuya Smart" oder "Smart Life".

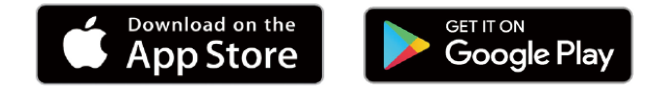

2. Laden Sie die kostenlose Tuya Smart App bzw. die Smart Life App herunter.

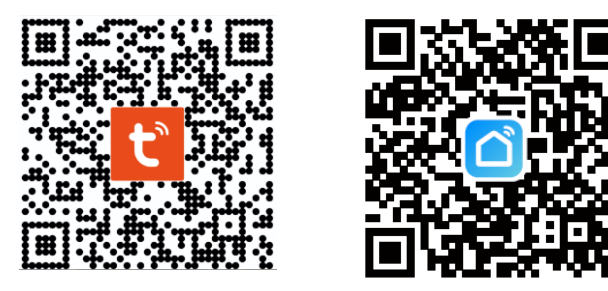

3. Registrieren Sie sich in der Tuya App bzw. melden Sie sich an. Das gewählte Passwort sollte zwischen 6 und 20 Zeichen haben und Großbuchstaben, Zahlen und Sonderzeichen enthalten.

4. Versetzen Sie die Leuchte in den Programmiermodus, indem Sie das Licht 3- bis 5-mal aus- und einschalten. Wenn das Licht zu blinken beginnt, kann die Leuchte zur Tuya App hinzugefügt werden.

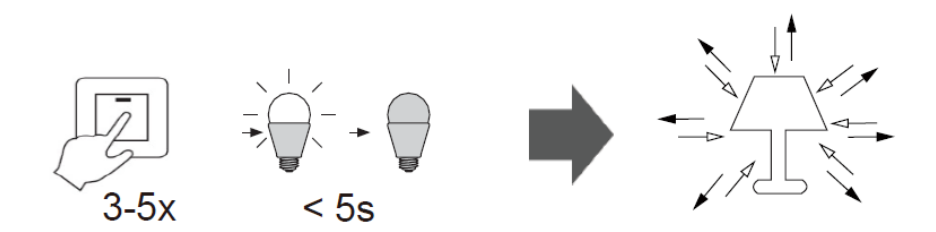

5. Wenn Sie angemeldet sind, können Sie Ihre Leuchte in die App aufnehmen: Tippen Sie auf "+" in der oberen rechten Ecke oder auf die Schaltfläche "Gerät hinzufügen". Wählen Sie das gewünschte Gerät aus. Tippen Sie auf den auf dem Handy angezeigten Dialog, um Schritt für Schritt durch den Prozess geleitet zu werden.

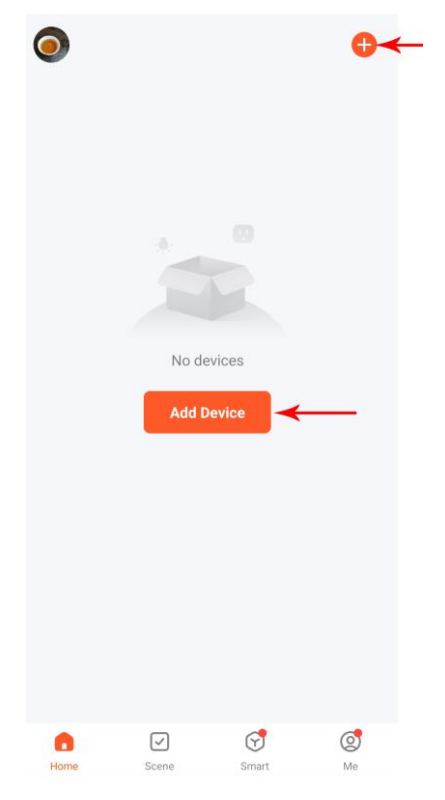

# CZ: Ovládání svítidla prostřednictvím aplikace Tuya.

1. Vyhledejte aplikaci Tuya Smart nebo Smart Life v App Storu nebo v Google Play.

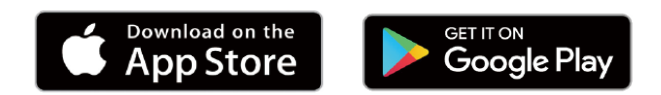

2. Bezplatnou aplikaci Tuya Smart popř. aplikaci Smart Life si stáhněte.

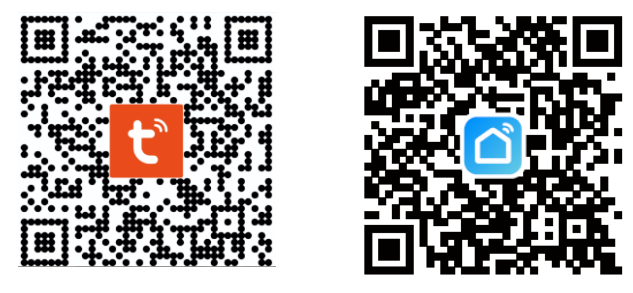

3. V aplikaci Tuya se zaregistrujte nebo se přihlaste. Zvolené heslo musí mít 6 až 20 znaků a musí obsahovat velká písmena, číslice a speciální znaky.

4. Svítidlo přepněte do programovacího režimu tak, že ho třikrát až pětkrát vypnete a zapnete. Jakmile začne světlo blikat, můžete svítidlo přidat do aplikace Tuya.

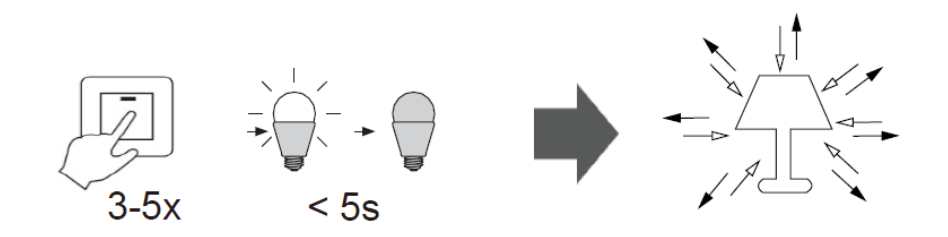

5. Po přihlášení můžete svítidlo přidat do aplikace následujícím způsobem: Stiskněte tlačítko "+" v pravém horním rohu nebo tlačítko "Add Device" (přidat zařízení). Vyberte požadované zařízení. Klikněte na dialog, který se zobrazí na mobilním telefonu, a který Vás krok za krokem provede celým procesem.

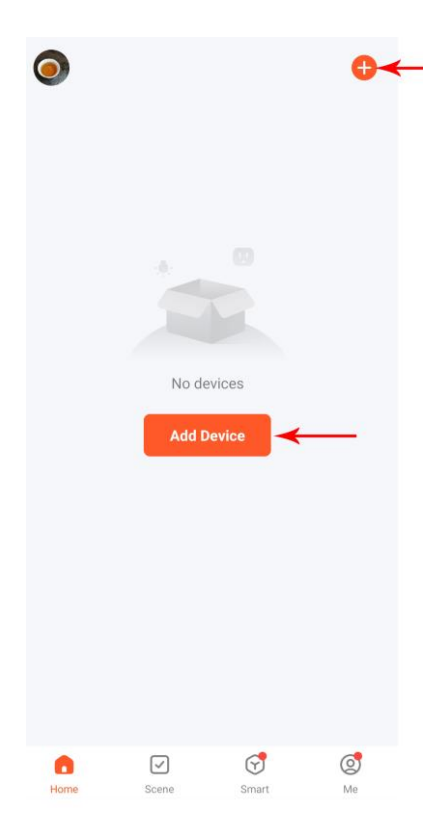

#### SE: Lampan används via Tuya appen.

1. Sök efter "Tuya Smart" eller "Smart Life" i App Store eller Google Play.

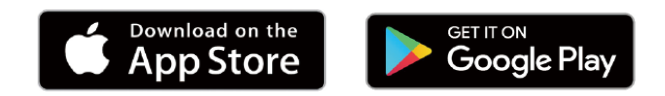

2. Ladda ned den kostnadsfria Tuya Smart appen eller Smart Life appen.

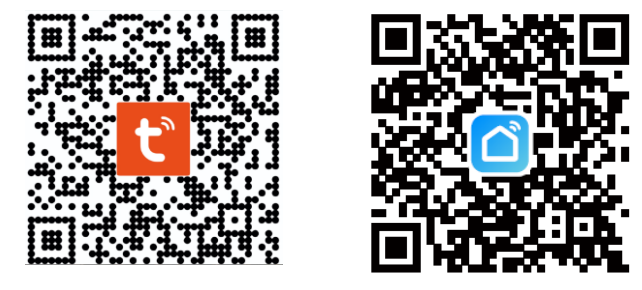

3. Registrera dig i Tuya appen eller logga in. Det valda lösenordet ska vara mellan 6 och 20 tecken och innehålla stora bokstäver, siffror och specialtecken.

4. Sätt lampan i programmeringsläge genom att släcka och tända ljuset 3 till 5 gånger. När ljuset börjar blinka kan du lägga till lampan i Tuya appen.

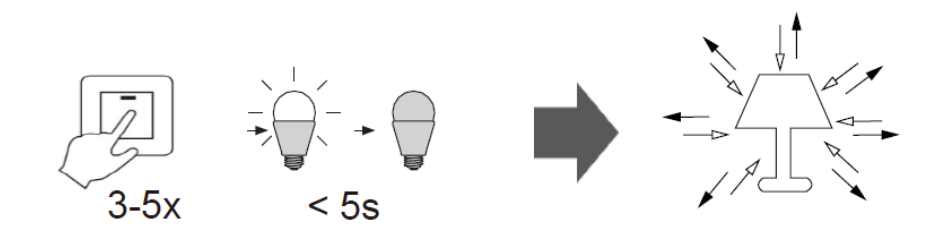

5. När du är inloggad kan du lägga till din lampa i appen: Tryck på "+" i det övre högra hörnet eller knappen "Add Device" (Lägg till apparat). Välj den önskade apparaten. Klicka på dialogrutan som visas på telefonen för att guidas genom processen steg för steg.

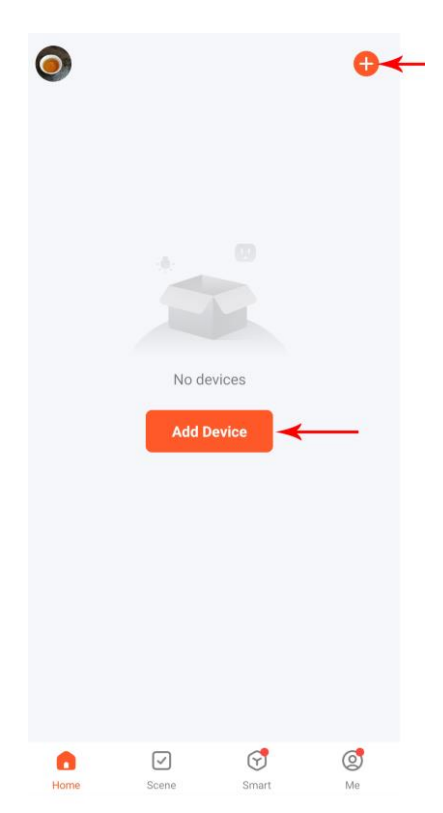

### SK: Ovládanie svietidla cez aplikáciu Tuya

1. V aplikácii "Store" alebo "Google Play" vyhľadajte aplikáciu "Tuya Smart" alebo "Smart Life".

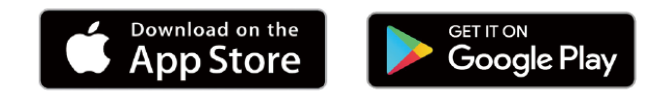

2. Stiahnite si bezplatnú aplikáciu "Tuya Smart" alebo "Smart Life".

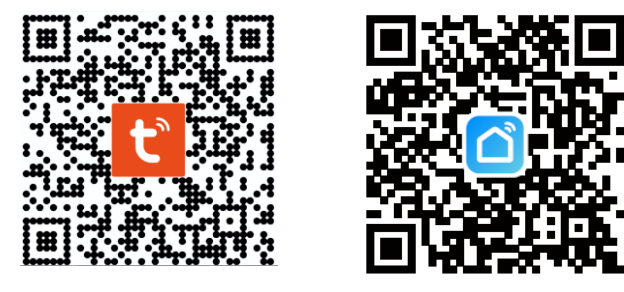

3. Registrujte sa alebo sa prihláste do aplikácie "Tuya Smart". Heslo musí mať 6 až 20 znakov a musí obsahovať veľké písmená, číslice a špeciálne znaky.

4. Svietidlo prepojíte do programovacieho režimu, keď zapnete a vypnete svetlo 3- až 5-krát. Keď začne svetlo blikať, môžete svietidlo pridať do aplikácie "Tuya Smart".

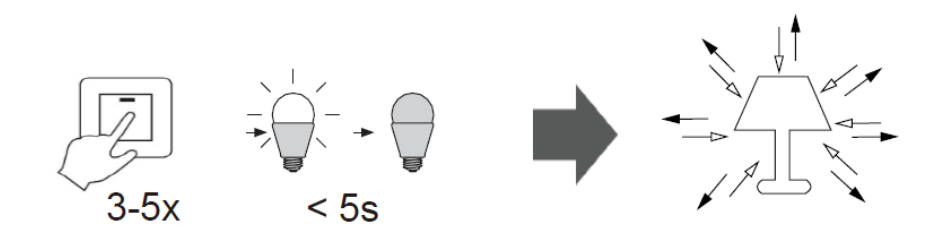

5. Po prihlásení môžete svietidlo pridať do aplikácie nasledovne:
Stlačte tlačidlo "+" v pravom hornom rohu alebo tlačidlo "Add
Device" (Pridať zariadenie). Zvoľte požadované zariadenie.
Kliknutím na dialógové okno zobrazené na vašom mobilnom
telefóne prejdete procesom krok za krokom.

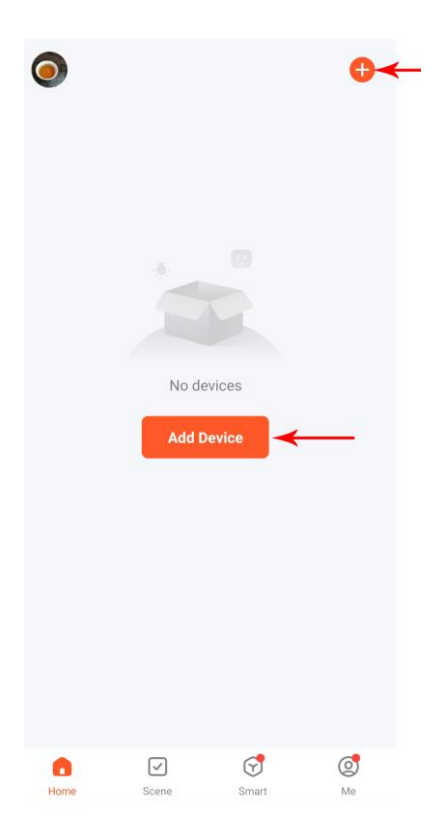

#### SI: Upravljanje svetilke preko aplikacije Tuya.

1. Poiščite "Tuya Smart" ali "Smart Life" v App Store ali Google Play.

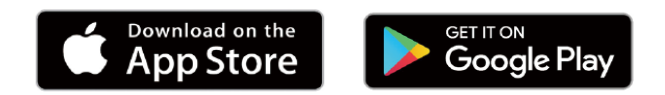

2. Prenesite brezplačno aplikacijo Tuya Smart oz. aplikacijo Smart Life.

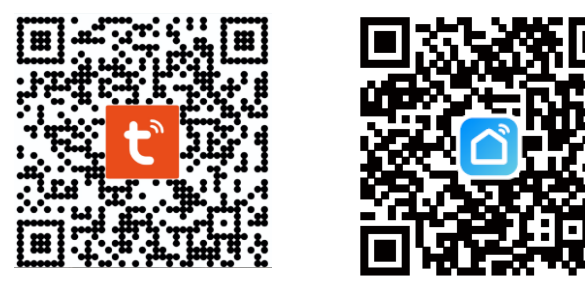

3. Registrirajte se ali prijavite v aplikacijo Tuya. Izbrano geslo naj vsebuje od 6 do 20 znakov in mora vsebovati velike črke, številke in posebne znake.

4. Prestavite luč v način programiranja tako, da 3 do 5-krat ugasnete in prižgete luč. Ko luč začne utripati, lahko svetilko dodate v aplikacijo Tuya.

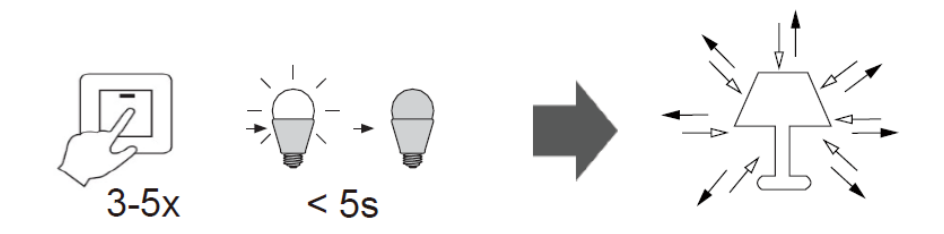

5. Če ste prijavljeni, lahko aplikaciji dodate svojo svetilko:
Pritisnite »+« v zgornjem desnem kotu ali gumb »Dodaj napravo«.
Izberite želeno napravo. Pritisnite na besedilo, ki je prikazano na telefonu, da boste lahko korak za korakom šli skozi postopek.

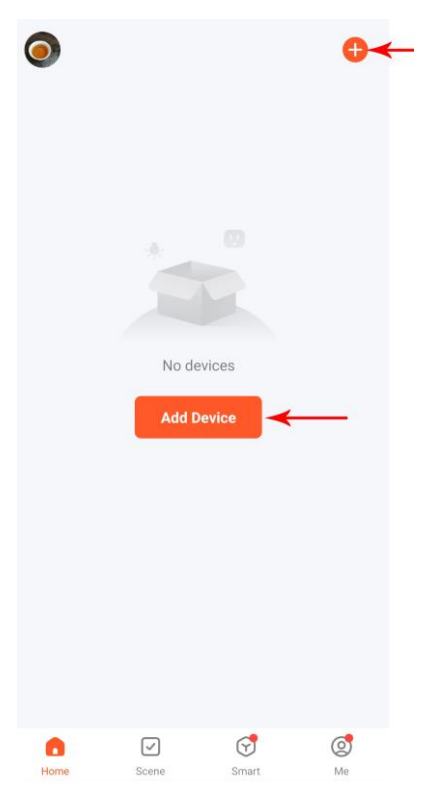

# HU: A lámpa működtetése a Tuya alkalmazáson keresztül

1. Keresse meg a "Tuya Smart" vagy "Smart Life" alkalmazást az App Store-ban vagy a Google Playben.

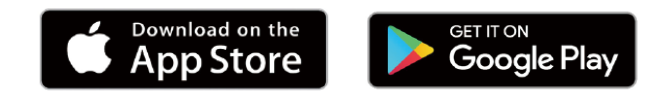

2. Töltse le az ingyenes Tuya Smart vagy Smart Life alkalmazást.

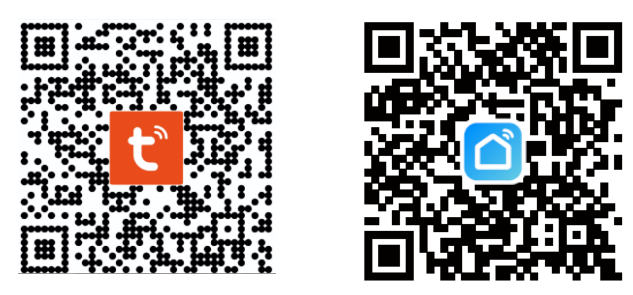

3. Regisztráljon, ill. jelentkezzen be a Tuya alkalmazásba. A választott jelszónak 6 és 20 karakter között kell lennie, és tartalmaznia kell nagybetűket, számokat és speciális karaktereket.

4. Állítsa a lámpát programozási módba úgy, hogy 3-5 alkalommal ki-, majd bekapcsolja. Amikor a fény villogni kezd, a lámpa hozzáadható a Tuya alkalmazáshoz.

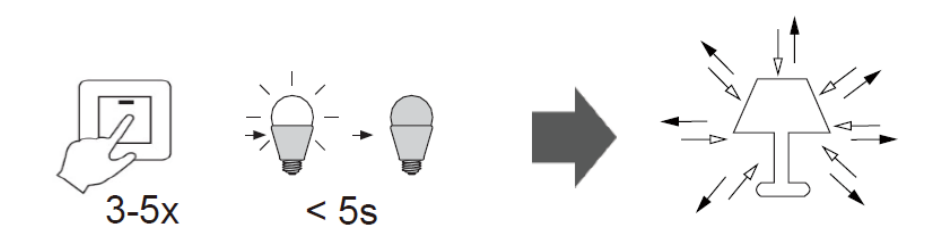

5. Ha bejelentkezett, hozzáadhatja a lámpát az alkalmazáshoz: Kattintson a "+" gombra a jobb felső sarokban vagy az "Add device" (Eszköz hozzáadása) gombra. Válassza ki a kívánt készüléket. Kattintson a telefonon megjelenő párbeszédablakra, hogy lépésről lépésre végighaladjon a folyamaton.

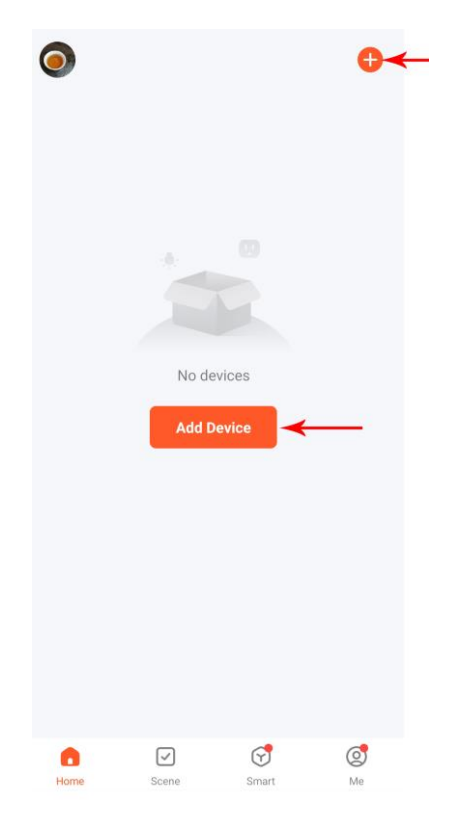

# HR: Upravljanje svjetiljkom preko aplikacije Tuya

1. Pretražite u trgovini aplikacijama App Store ili Google Play aplikaciju "Tuya Smart" ili "Smart Life".

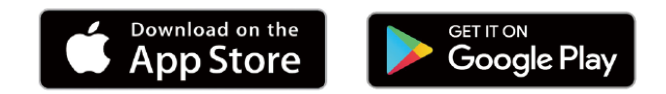

2. Preuzmite besplatnu aplikaciju "Tuya Smart" odn. "Smart Life".

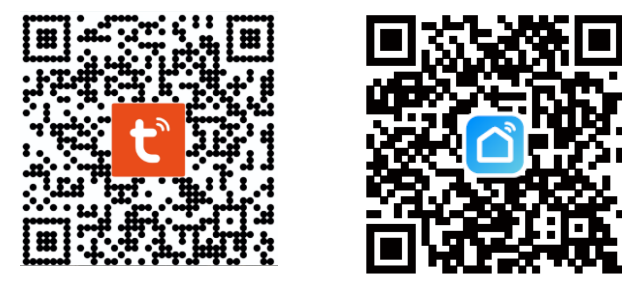

3. Registrirajte odn. prijavite se u aplikaciji "Tuya Smart" odn. "Smart Life". Odabrana lozinka treba imati između 6 i 20 znakova te sadržavati velika slova, brojeve i posebne znakove.

4. Prebacite svjetiljku u mod za programiranje tako što ćete 3 do 5 puta uključiti i isključiti svjetlo. Ako svjetlo počne treptati, svjetiljku možete dodati aplikaciji Tuya.

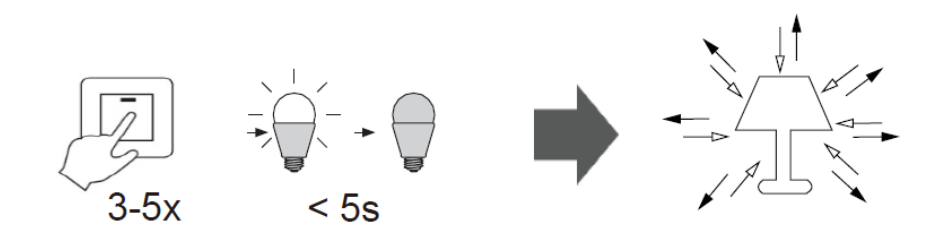

5. Ako ste prijavljeni, vašu svjetiljku možete dodati u aplikaciju Tuya: Pritisnite na "+" u gornjem desnom kutu ili na gumb "Dodaj uređaj". Odaberite željeni uređaj. Pritisnite na mobitelu prikazani dijalog kako biste korak po korak prošli kroz cijeli proces.

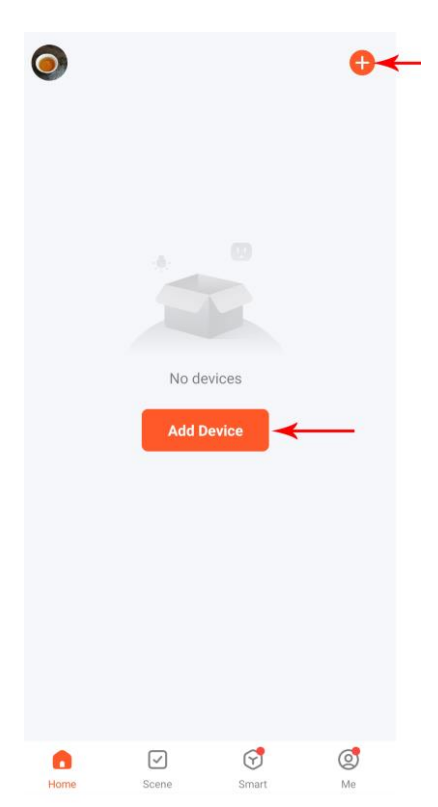

#### BG: Управление на лампата чрез приложението Tuya

1. В App Store или в Google Play потърсете "Tuya Smart" или "Smart Life".

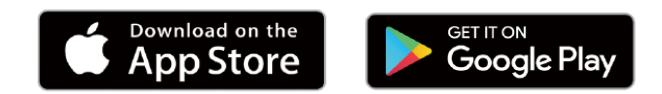

2. Свалете безплатното приложение Tuya Smart съответно Smart Life.

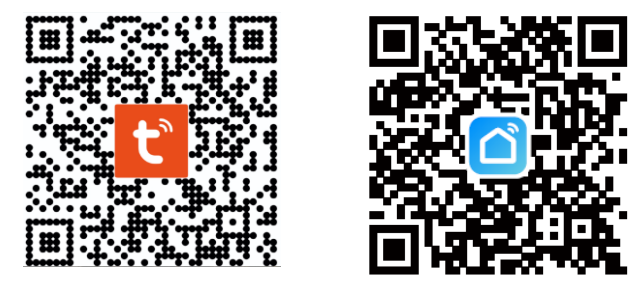

3. Регистрирайте се съответно влезте в приложението Tuya. Избраната парола трябва да има между 6 и 20 символа и да съдържа главни букви, цифри и специални символи.

4. Приведете лампата в режим на програмиране, като изключите и включите светлината 3 до 5 пъти. Когато светлината започне да мига, лампата може да бъде добавена към приложението Tuya.

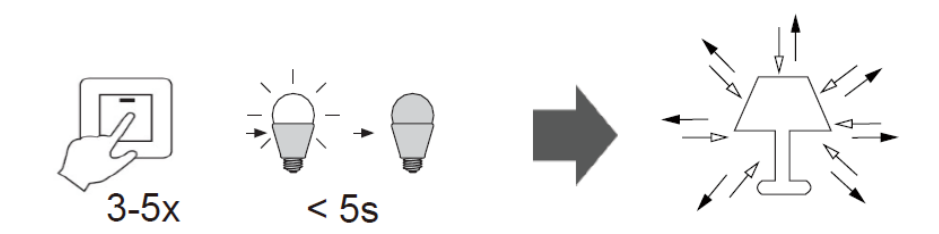

5. Ако сте влезли в системата, можете да добавите Вашата лампа в приложението: Докоснете "+" в горния десен ъгъл или бутона "Add Device" (Добави устройство). Изберете желаното устройство. Докоснете диалога, който се показва на мобилния телефон, за да бъдете преведени стъпка по стъпка през процеса.

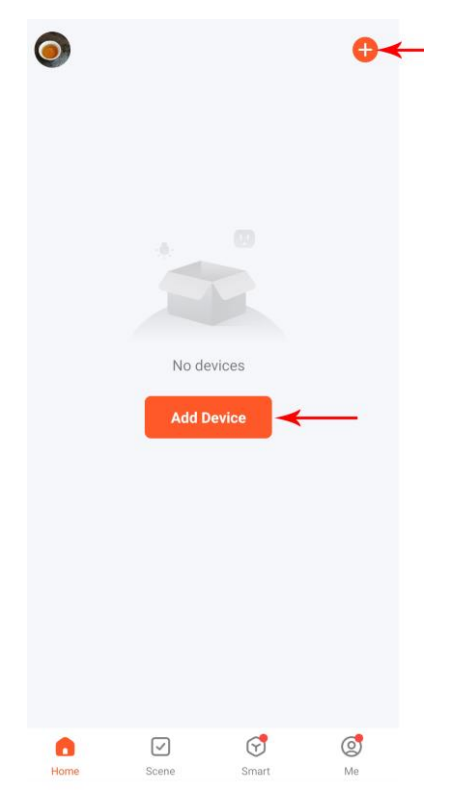

## RO: Controlul lămpii cu ajutorul aplicației Tuya

1. Căutați "Tuya Smart" sau "Smart Life" în App Store sau Google Play.

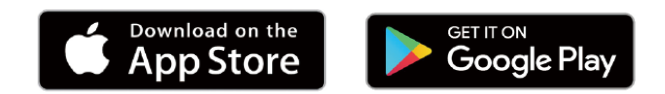

2. Descărcați gratuit aplicația Tuya Smart sau Smart Life.

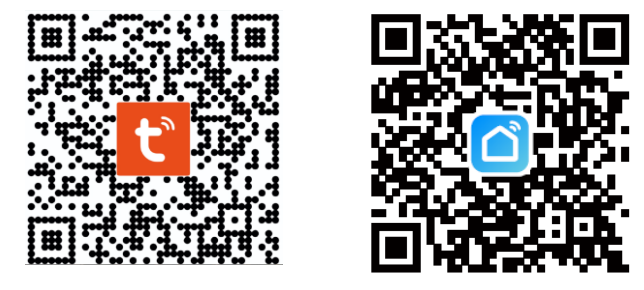

3. Înregistrați-vă sau autentificați-vă în aplicația Tuya. Parola aleasă trebuie să aibă între 6 și 20 de caractere și să conțină majuscule, numere și caractere speciale.

4. Treceți aparatul în modul de programare prin oprirea și aprinderea luminii de 3 până la 5 ori. Când lumina începe să clipească, corpul de iluminat poate fi adăugat în aplicația Tuya.

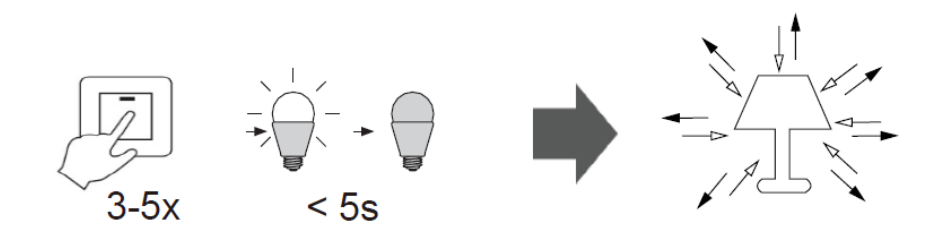

5. După ce vă autentificați puteți adăuga corpul de iluminat la aplicație. Apăsați pe "+" în colțul din dreapta sus sau pe butonul "Adaugă dispozitiv". Vă rugăm să alegeți dispozitivul dorit. Atingeți caseta de dialog afișată pe telefonul mobil pentru a fi ghidat pas cu pas în acest proces.

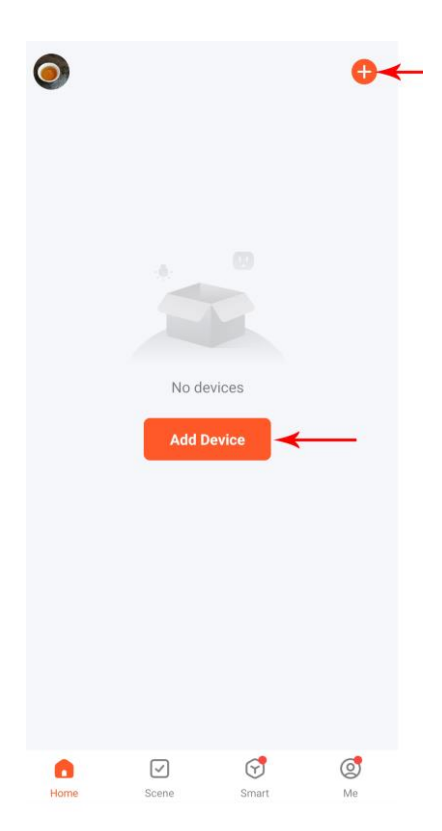

### SR: Upravljanje lampom preko Tuya aplikacije.

1. U prodavnici aplikacija App Store ili Google Play pretražite aplikaciju ",Tuya Smart" ili ",Smart Life".

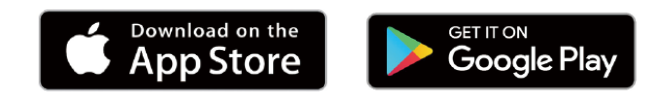

2. Preuzmite besplatnu aplikaciju "Tuya Smart" ili "Smart Life".

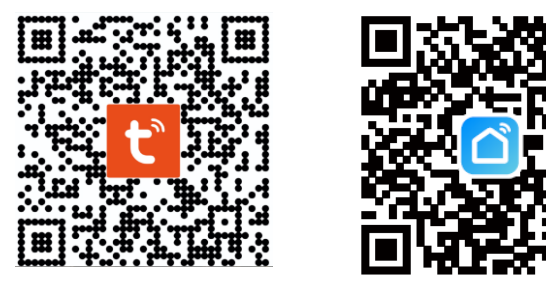

3. Registrujte se odn. prijavite se u aplikaciji. Izabrana lozinka treba da sadrži 6 do 20 karaktera, velika slova, brojeve i specijalne karaktere.

4. Prebacite lampu u režim programiranja tako što ćete je isključiti i uključiti 3 do 5 puta. Kada svetlo počne da treperi, lampu možete dodati Tuya aplikaciji.

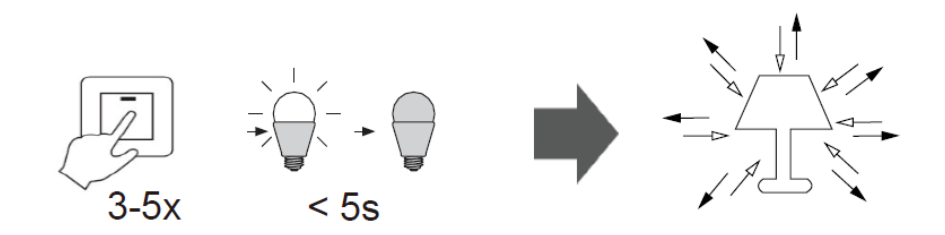

5. Kada ste prijavljeni, lampu možete dodati u Tuya aplikaciju: pritisnite na "+" u gornjem desnom uglu ili na dugme "Dodaj uređaj". Izaberite željeni uređaj. Pritisnite na mobilnom telefonu prikazani dijalog kako biste korak po korak prošli kroz proces.

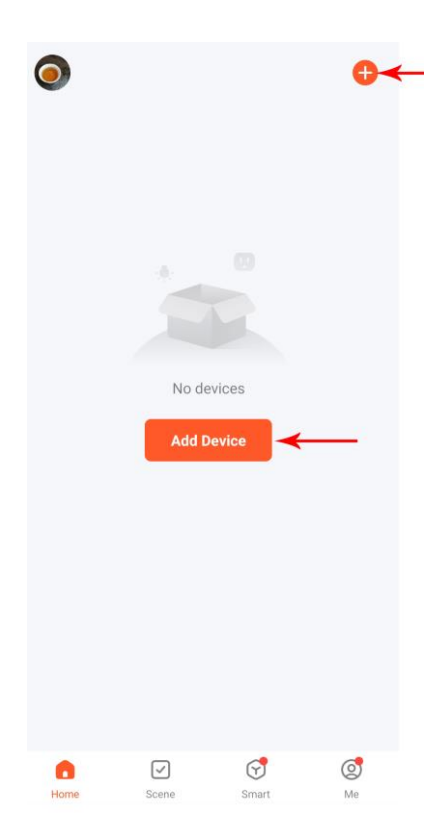

# FR : Commander la lampe via l'appli Tuya

1. Cherchez « Tuya Smart » ou « Smart Life » dans l'AppStore ou sur Google Play.

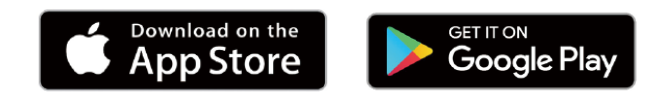

2. Téléchargez l'appli gratuite Tuya Smart ou Smart Life.

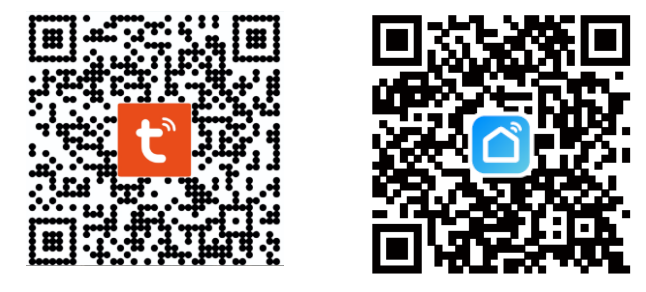

3. Enregistrez-vous dans l'appli Tuya ou connectez-vous. Le mot de passe choisi devrait comporter entre 6 et 20 caractères et contenir des lettres majuscules, des chiffres et des caractères spéciaux.

4. Mettez la lampe en mode de programmation en l'allumant et l'éteignant 3 à 5 fois. Quand la lampe commence à clignoter, elle peut être ajoutée à l'appli Tuya.

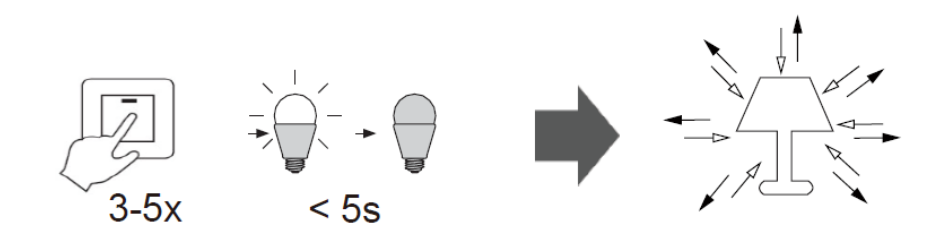

5. Si vous êtes connecté∙e, vous pouvez enregistrer votre lampe dans l'appli : appuyez sur « + » en haut à droite ou sur le bouton « Add Device » (ajouter appareil). Sélectionnez l'appareil souhaité. Appuyez sur la boîte de dialogue qui s'affiche sur le portable pour être guidé pas à pas dans le processus.

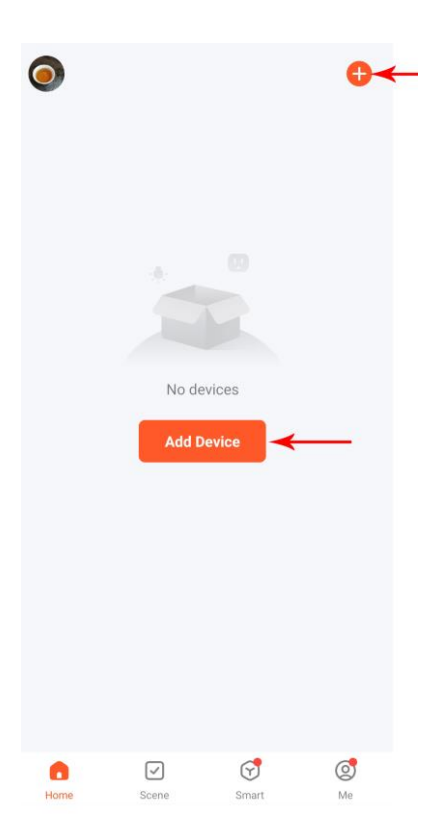